BOLOGNA - Via Speranza, 35 -- 40068 S. Lazzaro di Savena - Tel. 051.450844 · Fax. 051.451942

 ROMA
 Via Torino, 150 - 00141 - Tel. 06.97271370 · Fax. 06.97271670

informazioni@3di.it - http:// <u>www.3di.it</u> Azienda Certificata UNI EN ISO 9001:2000

# CONSOLE DI CONSULTAZIONE MANUALE

Versione 1.8.0.2

BOLOGNA - Via Speranza, 35 - 40068 S. Lazzaro di Savena - Tel. 051.450844 · Fax. 051.451942 **ROMA** - Via Torino, 150 - 00141 - Tel. 06.97271370 · Fax. 06.97271670

informazioni@3di.it - http:// www.3di.it Azienda Certificata UNI EN ISO 9001:2000

## Indice generale

| 1 | RIFERIMENTI                               | .3 |
|---|-------------------------------------------|----|
| 2 | SCOPO                                     | .4 |
| 3 | DEFINIZIONI                               | .5 |
| 4 | FUNZIONALITÀ                              | .6 |
|   | 4.1 Home page                             | .6 |
|   | 4.2 Accesso diretto agli archivi          | .6 |
|   | 4.3 RICERCA DOCUMENTI                     | .7 |
|   | 4.4 RICERCA FASCICOLI                     | .9 |
|   | 4.5 RISULTATI DELLA RICERCA               | 10 |
|   | 4.6 Elenco dei titoli – Ricerca documenti | 11 |
|   | 4.7 VISUALIZZAZIONE DEL DOCUMENTO         | 12 |
|   | 4.8 Elenco dei titoli – Ricerca Fascicoli | 13 |
|   | 4.9 VISUALIZZAZIONE DEL FASCICOLO         | 14 |
|   | 4.10 Ordinamento dei titoli               | ٤4 |
|   | 4.11 PAGINAZIONE DEI RISULTATI            | 16 |
|   | 4.12 BARRA DELLA SESSIONE                 | ١7 |

BOLOGNA - Via Speranza, 35 - 40068 S. Lazzaro di Savena - Tel. 051.450844 · Fax. 051.451942 **ROMA** - Via Torino, 150 - 00141 - Tel. 06.97271370 · Fax. 06.97271670

informazioni@3di.it - http:// www.3di.it Azienda Certificata UNI EN ISO 9001:2000

#### 1 **RIFERIMENTI**

|                      | RIFERIMENTI                                     |  |  |
|----------------------|-------------------------------------------------|--|--|
| Oggetto              | CONSOLE DI CONSULTAZIONE EQUITALIA              |  |  |
| Categoria            | Document Life Cycle Management                  |  |  |
| Destinatario         | Equitalia Nord; Equitalia Centro; Equitalia Sud |  |  |
| Referenti            |                                                 |  |  |
| Nome File            | Manuale_console_consultazione_v1.8.0.2.odt      |  |  |
|                      | Manuale_console_consultazione_v1.8.0.2.pdf      |  |  |
| Versione             | 1.8.0.2                                         |  |  |
| Versione precedente  |                                                 |  |  |
| Data di creazione    | 09/12/11                                        |  |  |
| Ultimo aggiornamento | 18/01/2012                                      |  |  |
| Autore               | Nicola Candelora                                |  |  |
| Approvazioni         |                                                 |  |  |
| Allegati             |                                                 |  |  |
| Note                 |                                                 |  |  |

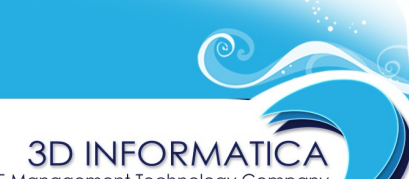

Document & WF Management Technology Company

 BOLOGNA - Via Speranza, 35 - 40068 S. Lazzaro di Savena - Tel. 051.450844 · Fax. 051.451942

 ROMA
 Via Torino, 150 - 00141 - Tel. 06.97271370 · Fax. 06.97271670

informazioni@3di.it - http:// <u>www.3di.it</u> Azienda Certificata UNI EN ISO 9001:2000

## 2 SCOPO

Questo documento descrive le funzionalità delle console di consultazione sviluppata per l'accesso agli archivi Equitalia in seguito alla riorganizzazione delle Agenzie di riscossione nelle tre new co Equitalia Nord s.p.a., Equitalia Centro s.p.a., Equitalia Sud s.p.a.

La console di consultazione consente l'accesso in visualizzazione dei documenti registrati sia presso gli archivi correnti delle new co, sia presso gli archivi delle agenzie di riscossione inglobate.

La visualizzazione dei documenti delle agenzie di riscossione inglobate è assoggettata solo ed esclusivamente ad una tabella sinottica dove sono stati definiti, tramite specifiche procedure di collegamento, i diritti di accesso degli utenti delle new co rispetto agli archivi pregressi.

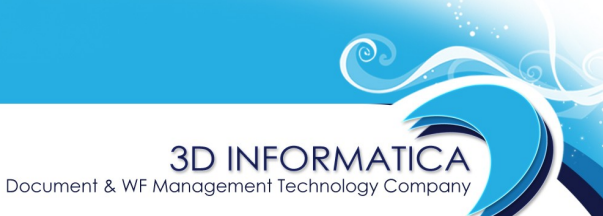

informazioni@3di.it - http:// <u>www.3di.it</u> Azienda Certificata UNI EN ISO 9001:2000

#### **3 DEFINIZIONI**

- **NewCo:** con questo termine vengono individuate le tre nuove società nate dalla riorganizzazione: Equitalia Nord s.p.a., Equitalia Centro s.p.a. e Equitalia Sud s.p.a.
- **AdR**: agenzia di riscossione; con questo termine vengono identificate le agenzie di riscossione esistenti prima della riorganizzazione.

Document & WF Management Technology Compar

 BOLOGNA - Via Speranza, 35 - 40068 S. Lazzaro di Savena - Tel. 051.450844 · Fax. 051.451942

 ROMA
 Via Torino, 150 - 00141 - Tel. 06.97271370 · Fax. 06.97271670

informazioni@3di.it - http:// <u>www.3di.it</u> Azienda Certificata UNI EN ISO 9001:2000

## 4 FUNZIONALITÀ

### 4.1 HOME PAGE

La home page della console di consultazione si presenta nel seguente modo:

| Equite                 | Zona sessione         | Date: 09/12/2011 |
|------------------------|-----------------------|------------------|
| RCHIVIO DOCWAY > Ricer | ca                    |                  |
| Ricerca Documenti      | Cerca Pulisci         | Ricerca avanz    |
| Ricerca Fascicoli      | CERCA DOCUMENTI       |                  |
| PR L'H                 | Testo                 |                  |
| X Archivi              | Anno (                |                  |
| ▼ × NewCo              | Tipo                  |                  |
| AdR                    | < Classificazione     |                  |
| Equitalia Polis        | < Oggetto             |                  |
|                        | < PROTOCOLLO >        |                  |
| Zana dai )             |                       | incipale         |
| ona dei                |                       | incipale         |
| comandi                | RIFERIMENTI           |                  |
|                        | UOR                   |                  |
|                        | RPA                   |                  |
|                        | Mittente/Destinatario |                  |
|                        |                       |                  |
|                        |                       |                  |
|                        |                       |                  |
|                        |                       |                  |
|                        |                       |                  |
|                        |                       |                  |
|                        |                       |                  |
|                        |                       |                  |
|                        |                       |                  |
|                        |                       |                  |

La home page è suddivisa nelle seguenti sezioni:

1) "zona dei comandi": è posta nella parte sinistra della pagina e ha un orientamento verticale. Tale zona contiente:

- i pulsanti per accedere alle maschere di ricerca:

- "Ricerca Documenti"
- "Ricerca Fascicoli"

- la lista degli archivi su cui l'utente ha accesso:

- "DB List".

2) **"zona principale**": è la parte dove vengono visualizzate le maschere di ricerca e le maschere di visualizzazione dei titoli e dei documenti;

3) **"zona sessione**": contiene le informazioni sulla sessione in corso e la sequenza delle operazioni di ricerca effettuate dall'utente.

#### 4.2 ACCESSO DIRETTO AGLI ARCHIVI

Nella finestra "**DB List**" nella zona dei comandi è presente l'elenco degli archivi a cui l'utente ha accesso.

Posizionandosi sul nome del singolo archivio l'utente può accedere direttamente all'archivio Docway (in caso di accesso ad un archivio pregresso dovranno essere utilizzando le specifiche credenziali).

 BOLOGNA - Via Speranza, 35 - 40068 S. Lazzaro di Savena - Tel. 051.450844 · Fax. 051.451942

 ROMA
 Via Torino, 150 - 00141 - Tel. 06.97271370 · Fax. 06.97271670

informazioni@3di.it - http:// <u>www.3di.it</u> Azienda Certificata UNI EN ISO 9001:2000

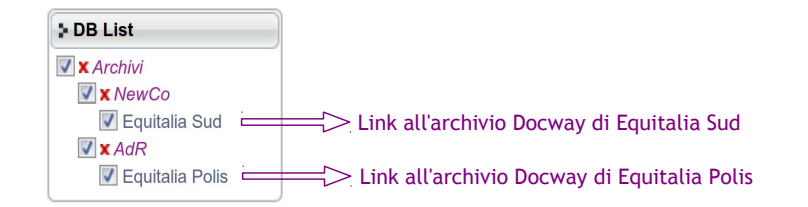

I check-box consento di effettuare una ricerca limitandola ad un singolo archivio o ad una selezione di archivi. Di default la ricerca viene effettuare su tutti gli archivi (tutti i check-box sono spuntati).

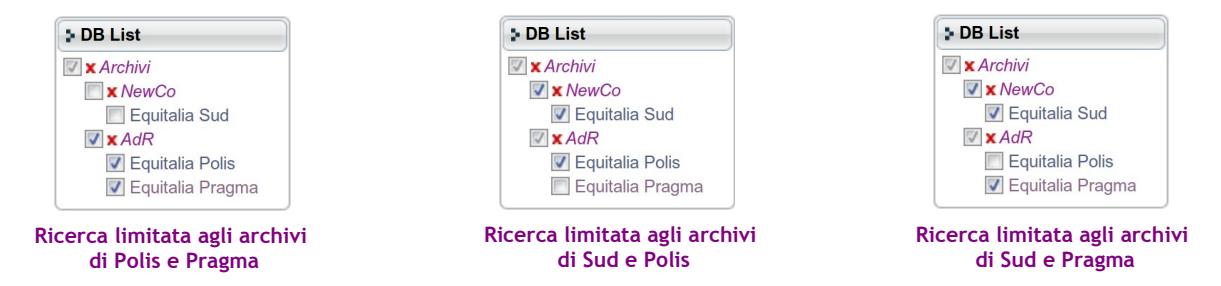

#### 4.3 RICERCA DOCUMENTI

La pagina iniziale dell'applicativo è posizionata sulla maschera di ricerca di un documento.

| Cerca Pulisci         |       |
|-----------------------|-------|
| CERCA DOCUMENTI       |       |
| Testo                 |       |
| Anno                  |       |
| Tipo                  | -     |
| Classificazione       |       |
| Oggetto               |       |
| PROTOCOLLO            |       |
| Data                  | ( ) ? |
| Protocollo            |       |
| RIFERIMENTI           |       |
| UOR                   |       |
| RPA                   |       |
| Mittente/Destinatario |       |
|                       |       |

La ricerca può essere effettuata tramite i seguenti campi di ricerca:

- **Testo** : campo di ricerca globale; la stringa inserita verrà ricercata in tutti i campi del documento;

- **Anno** : consente di effettuare ricerche in base all'anno di registrazione del documento; è possibile impostare anche un intervallo di date impostando un anno di inizio e un anno di fine;

| Anno 2009 | (                         | ) | Anno 2009 | (2011                       | ) |
|-----------|---------------------------|---|-----------|-----------------------------|---|
| Ri        | icerca su un singolo anno |   | Ricero    | ca su un intervallo di date | 9 |
|           |                           |   |           |                             |   |

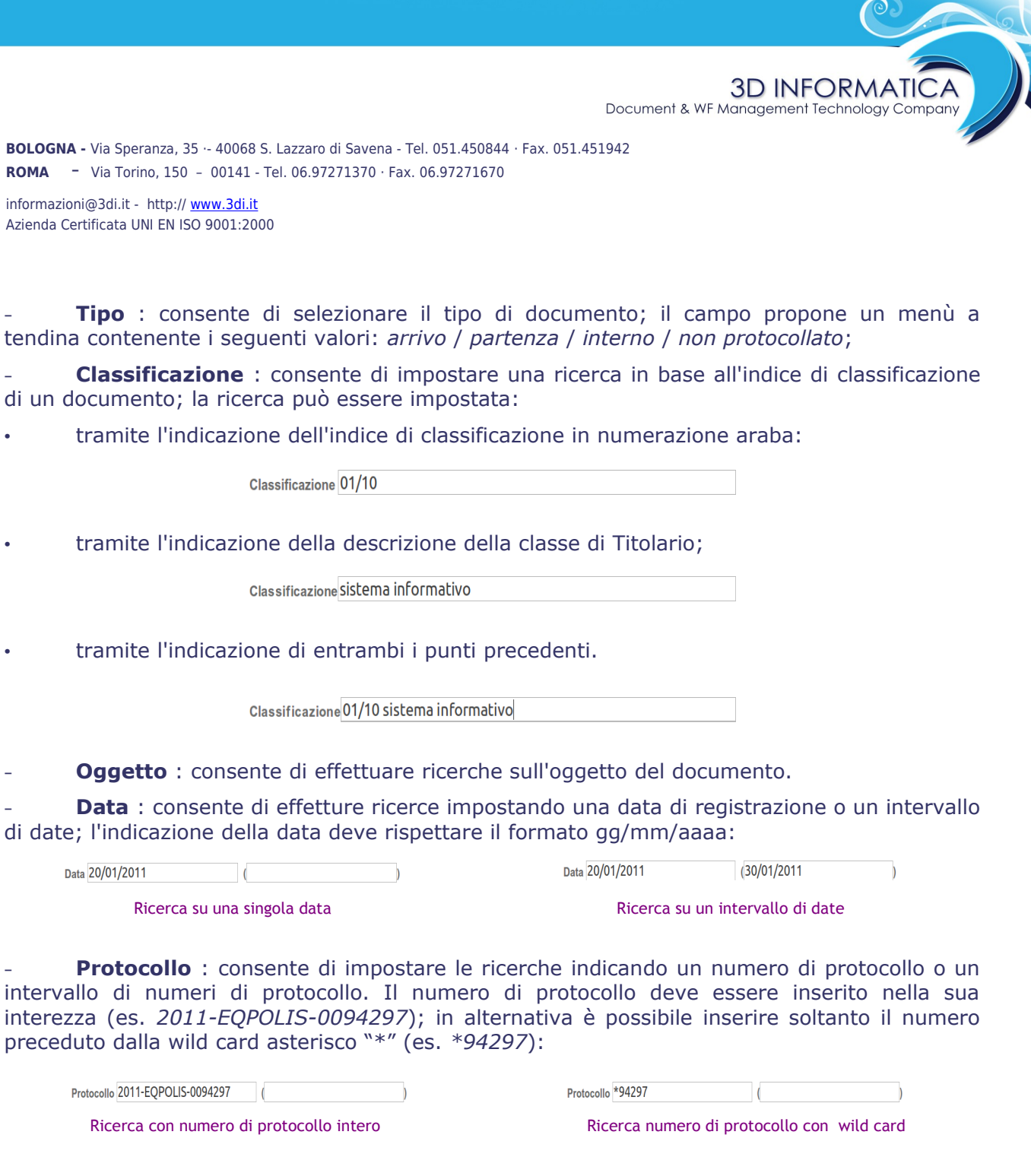

- **UOR** : consente di effettuare ricerche sull'ufficio a cui è stato assegnato un documento; il campo può essere valorizzato con la denominazione completa (es. *Procedure mobiliari Taranto*) oppure con una parte di essa seguita dalla wild card asterisco "\*" (es. *Procedure mobiliari*\*); in questo secondo caso l'esito della ricerca sarà costituito dai documenti assegnati non ad un singolo ufficio ma a tutti gli uffici che hanno nella loro denominazione i termini "procedure mobiliari":

UOR Procedure mobilari Taranto

UOR Procedure mobilari\*

Ricerca UOR denominazione completa

Ricerca UOR denominazione con wild card

```
        BOLOGNA - Via Speranza, 35 - 40068 S. Lazzaro di Savena - Tel. 051.450844 · Fax. 051.451942

        ROMA
        -
        Via Torino, 150 - 00141 - Tel. 06.97271370 · Fax. 06.97271670

        informazioni@3di.it - http:// www.3di.it
```

Azienda Certificata UNI EN ISO 9001:2000

- **RPA** : consente di effettuare ricerche in base al nominativo dell'RPA del documento; il nominativo deve essere valorizzato nella forma *Cognome Nome* (<u>es. *Rossi Mario* e non *Mario*</u>. *Rossi*);

**3D INFORMATICA** 

Document & WF Management Technology Company

- **Mittente/Destinatario** : consente di effettuare la ricerca in base al nome del mittente o destinatario del documento.

#### 4.4 RICERCA FASCICOLI

Tramite il pulsante **Ricerca fascicoli** presente nella "**zona dei comandi**" della home page si accede alla maschera di ricerca dei fascicoli.

| Avvia ricerca Pulisci |   |
|-----------------------|---|
|                       |   |
| Anno                  |   |
| Oggetto               |   |
| Numero                |   |
| RIFERIMENTI           |   |
| UOI                   | 3 |
| RP/                   | A |

La ricerca può essere effettuare tramite i seguenti campi di ricerca:

- **Anno** : consente di effettuare ricerche in base all'anno di istruzione del fascicolo; è possibile impostare anche un intervallo di date impostando un anno di inizio e un anno di fine;

Anno 2009 (2011) Anno 2009 (2011) Ricerca su un singolo anno Ricerca su un intervallo di date

- **Oggetto** : consente di effettuare ricerche sull'oggetto del fascicolo;

- **Numero** : consente di impostare le ricerche indicando il numero del fascicolo o un intervallo di numeri del fascicolo. Il numero del fascicolo può essere inserito:

nella sua interezza (es. 2010-EQPRCLE-03/04.00001);

Numero 2010-EQPRCLE-03/04.00001

• indicando il numero identificativo del fascicolo preceduto dalla wild card asterisco "\*"; il numero identificativo del fascicolo deve essere costituito sempre da 5 cifre numeriche: in caso di un numero con meno di 5 cifre è necessario farlo precedere da tanti zeri quante sono le cifre mancanti: ad esempio 1 diventa 00001 (es. \*00001);

Numero \*00001

Document & WF Management Technology Company

 BOLOGNA - Via Speranza, 35 - 40068 S. Lazzaro di Savena - Tel. 051.450844 · Fax. 051.451942

 ROMA
 Via Torino, 150 - 00141 - Tel. 06.97271370 · Fax. 06.97271670

informazioni@3di.it - http:// <u>www.3di.it</u> Azienda Certificata UNI EN ISO 9001:2000

• oppure utilizzando l'indice di classificazione seguito dal numero identificativo del fascicolo a 5 cifre preceduti dalla wild card asterisco "\*" (es. \*03/04.00001);

Numero \*03/04.00001

- **UOR** : consente di effettuare ricerche sull'ufficio responsabile del fascicolo; il campo può essere valorizzato con la denominazione completa (es. *Procedure mobiliari Taranto*) oppure con una parte di essa seguita dalla wild card asterisco "\*" (es. *Procedure mobiliari*\*); in questo secondo caso l'esito della ricerca sarà costituito dai fascicoli assegnati non ad un singolo ufficio ma a tutti gli uffici che hanno nella loro denominazione i termini "procedure mobiliari";

- **RPA** : consente di effettuare ricerche in base al nominativo dell'RPA del fascicolo; il nominativo deve essere valorizzato nella forma *Cognome Nome* (<u>es. *Rossi Mario* e non *Mario*</u>. *Rossi*).

#### 4.5 RISULTATI DELLA RICERCA

Effettuata una qualsiasi ricerca, sia sui documenti che sui fascicoli, il suo esito viene filtrato in base all'archivio in cui si trovano. Per ogni archivio viene mostrato anche il numero delle occorrenze risultanti dalla ricerca impostata:

| Ricerca Documenti                                             |             | Equitalia Sud (16)                                                       | )     |
|---------------------------------------------------------------|-------------|--------------------------------------------------------------------------|-------|
| Ricerca Fascicoli                                             | E           | Equitalia Polis ( 23 )<br>Equitalia Pragma ( 11<br>Equitalia Umbria ( 41 | 1028) |
| DB List                                                       | $\subseteq$ |                                                                          |       |
| X Archivi                                                     |             |                                                                          |       |
| Equitalia Sud                                                 |             |                                                                          |       |
| <b>▼</b> AdR                                                  | <           |                                                                          |       |
| <ul> <li>Equitalia Polis</li> <li>Equitalia Pragma</li> </ul> | <           |                                                                          |       |
| V Equitalia Umbria                                            |             |                                                                          |       |
|                                                               | 4           |                                                                          |       |

Document & WF Management Technology Company

 BOLOGNA - Via Speranza, 35 - 40068 S. Lazzaro di Savena - Tel. 051.450844 · Fax. 051.451942

 ROMA
 Via Torino, 150 - 00141 - Tel. 06.97271370 · Fax. 06.97271670

informazioni@3di.it - http:// <u>www.3di.it</u> Azienda Certificata UNI EN ISO 9001:2000

#### 4.6 ELENCO DEI TITOLI – RICERCA DOCUMENTI

Dalla pagina degli esiti della ricerca, una volta selezionato l'archivio da visionare, si ottiene l'elenco dei titoli dei documenti ricercati:

| ARCHIVIO DOCWAY > Ricer | rca 🕨 Risu | Itati di ricerca 🕴 Titoli [DB_DE                                             | FAULT]     |                                                      |                                                                                                    |  |  |  |  |
|-------------------------|------------|------------------------------------------------------------------------------|------------|------------------------------------------------------|----------------------------------------------------------------------------------------------------|--|--|--|--|
| Ricerca Documenti       | Ord.to     | Ord.to avanzato 🛛 Ord.to semplice Non ordinato 🇊 dir. 🇊 🐊 🥙 originali DocWay |            |                                                      |                                                                                                    |  |  |  |  |
| Bicorca Eascicali       | Тіро       | Numero                                                                       | Data       | Mittente/Destinatario                                | Oggetto                                                                                                    |  |  |  |  |
| Ricerca Pascicoli       | 3          | 2011-EQUISUD-0000003                                                         | 13/01/2011 | MEF - Dipartimento delle Finanze                     | Domanda di iscrizione nell'albo nazionale ex art. 53, comma 1, del D.lgs                                                                           |  |  |  |  |
| > DB List               | 3          | 2011-EQUISUD-0000004                                                         | 20/01/2011 | S.p.A.                                               | Servizio di brokeraggio assicurativo                                                                                                    |  |  |  |  |
| X Archivi<br>X NewCo    | 0          | 2011-EQUISUD-0000013                                                         | 11/03/2011 | Amministratore delegato                              | Attivazione polizze assicurative derivanti dai contratti di Gruppo Equitalia Spa - Determina a contrarre ai sensi dell'art. 11, com                |  |  |  |  |
| Equitalia Sud           | ۲          | 2011-EQUISUD-0000014                                                         | 11/03/2011 | Amministratore delegato                              | Richiesta di attivazione coperture assicurative Gruppo Equitalia                                                                                   |  |  |  |  |
| Equitalia Polis         | 、          | 2011-EQUISUD-0000019                                                         | 16/03/2011 | Amministratore delegato                              | Determinazione AD: Attribuzione poteri dispositivi nel sistema di Equitalia SpA per la gestione dei pagame                                         |  |  |  |  |
| Equitalia Umbria        | . 🐼        | 2011-EQUISUD-0000020                                                         | 16/03/2011 | Equitalia S.p.A.                                     | Attribuzione poteri dispositivi nel sistema di Equitalia SpA per la gestione dei pagamenti societari di Equita                                     |  |  |  |  |
|                         | <b>a</b>   | 2011-EQUISUD-0000021                                                         | 16/03/2011 | S.p.A.                                               | Ordine di acquisto per l'affidamento dei servizi di revisione legale dei conti, ex art.2409 bis e seguenti c.c., del bilancio di eserci<br>Lotto 1 |  |  |  |  |
|                         | 3          | 2011-EQUISUD-0000022                                                         | 21/03/2011 | Equitalia S.p.A.                                     | avviso di convocazione Assemblea straordinaria                                                                                                    |  |  |  |  |
|                         | 3          | 2011-EQUISUD-0000024                                                         | 22/03/2011 | Banca Infrastrutture Innovazione e Sviluppo<br>S.p.A | . Equitalia Sud S.p.A Quietanza                                                                                                    |  |  |  |  |
|                         | 0          | 2011-EQUISUD-0000029                                                         | 04/04/2011 | S.p.A.                                               | Polizza fideiussoria revisione legale dei conti                                                                                                    |  |  |  |  |
|                         | 3          | 2011-EQUISUD-0000054                                                         | 04/05/2011 | Registro Imprese Roma                                | Segnalazione certificata inizio attivita'                                                                                                    |  |  |  |  |
|                         | 3          | 2011-EQUISUD-0000055                                                         | 05/05/2011 | Organi sociali                                       | Integrazione avviso di convocazione CdA                                                                                                    |  |  |  |  |
|                         | 3          | 2011-EQUISUD-0000060                                                         | 09/05/2011 | Presidente ODV                                       | Nomina Organismo di Vigilanza ai sensi del d. Igs. 231/2001                                                                                        |  |  |  |  |
|                         | 3          | 2011-EQUISUD-0000061                                                         | 09/05/2011 | Componenti ODV                                       | Nomina Organismo di Vigilanza ai sensi del d. Igs. 231/2001                                                                                        |  |  |  |  |
|                         | 3          | 2011-EQUISUD-0000102                                                         | 24/06/2011 | CCIAA Roma                                           | Comunicazione variazione sede legale                                                                                                    |  |  |  |  |
|                         | 0          | 2011-EQUISUD-0000103                                                         | 27/06/2011 | INPS                                                 | Attribuzione del numero di matricola e della classificazione ai fini previdenziali ed assistenziali ai sensi dell'art. 49 L.88/89                  |  |  |  |  |

In esso sono contenute le informazioni identificative dei documenti:

- *Tipo del documento* : per ogni tipo c'è una specifica icona che riprende i colori di Docway:

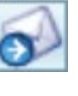

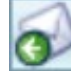

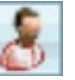

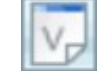

Arrivo

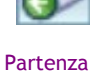

Interno

| Non | protoco | llato |
|-----|---------|-------|

- Numero di protocollo (nel formato completo);
- Data di protocollo;
- Mittente/Destinatario;
- Oggetto.

Dal ogni titolo si può accedere alla maschera di visualizzazione del singolo documento.

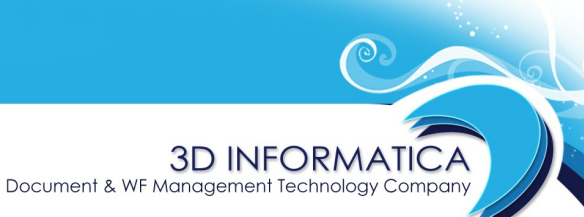

informazioni@3di.it - http:// <u>www.3di.it</u> Azienda Certificata UNI EN ISO 9001:2000

#### 4.7 VISUALIZZAZIONE DEL DOCUMENTO

La maschera di visualizzazione del documento contiene tutti i dati del documento presenti nell'archivio Docway originario.

| r                                                          | ➢ Prot n. 1 del 13/1/2012 (2012-EQUISUD-0000001)                                                                        |  |  |  |  |  |
|------------------------------------------------------------|----------------------------------------------------------------------------------------------------|--|--|--|--|--|
| Mittente                                                   | Equitalia Spa                                                                                                    |  |  |  |  |  |
| Dati doc.                                                  | Posta Prioritaria                                                                                                    |  |  |  |  |  |
| Oggetto                                                    | Richiesta di accesso agli atti.                                                                                         |  |  |  |  |  |
| Allegati                                                   | 0 - nessun allegato                                                                                                    |  |  |  |  |  |
| Classif.                                                   | I/10 - Archivio                                                                                                    |  |  |  |  |  |
|                                                            |                                                                                                    |  |  |  |  |  |
|                                                            | Responsabilita                                                                                                    |  |  |  |  |  |
| UOR RPA                                                    | DG Sviluppo Applicazioni - GIOVANNA                                                                                     |  |  |  |  |  |
| CC Amministratore Delegato - Amministratore Amministratore |                                                                                                    |  |  |  |  |  |
|                                                            | • • • • N                                                                                                    |  |  |  |  |  |
|                                                            | Annotazioni k <sup>a</sup>                                                                                              |  |  |  |  |  |
| Annotazioni                                                | Ricevuta e presa in carico da Mario Rossi. [13/1/2012 16:34:11 Amministratore Amministratore (Amministratore Delegato)] |  |  |  |  |  |
|                                                            |                                                                                                    |  |  |  |  |  |
|                                                            | Documenti informatici <                                                                                                 |  |  |  |  |  |
| Allegati                                                   | Richiesta_di_accesso                                                                                                    |  |  |  |  |  |

In alto a destra è presente un link "*originale Docway*" che apre la visualizzazione del documento nell'archivio Docway di origine; in caso di accesso ad un archivio pregresso è necessario avere le specifiche credenziali.

La sezione "**Documenti informatici**" contiene gli allegati informatici associati alla registrazione di protocollo; questi possono essere visualizzati ed eventualmente salvati in locale.

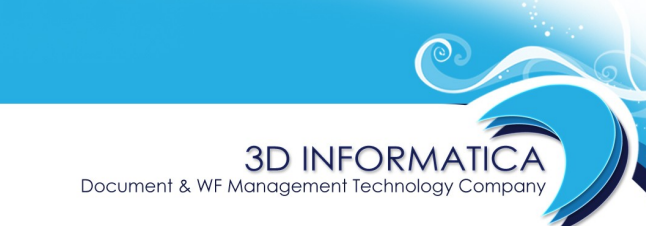

informazioni@3di.it - http:// <u>www.3di.it</u> Azienda Certificata UNI EN ISO 9001:2000

#### 4.8 ELENCO DEI TITOLI – RICERCA FASCICOLI

Dalla pagina degli esiti della ricerca, una volta selezionato l'archivio da visionare, si ottiene l'elenco dei titoli dei fascicoli ricercati:

| Archivio Docway > Ricerca > Risultati di ricerca > Titoli [DB_pragma] |                                                                                             |  |  |  |  |  |
|-----------------------------------------------------------------------|---------------------------------------------------------------------------------------------|--|--|--|--|--|
| Ricerca Documenti                                                     | o avanzato Ord.to semplice (Mittente/Destinatario 🗘 dir. Decrescente 🗘 📎 🕼 originali DocWay |  |  |  |  |  |
| Bissres Esselecti                                                     | Numero Data Mittente/Destinatario 4 Oggetto                                                 |  |  |  |  |  |
| Ricerca Fascicoli                                                     | 2010-EQPRCLE-III/3.4 23/04/2010 PIGN C/TERZI 358/2010 .                                     |  |  |  |  |  |
| > DB List                                                             | 2010-EQPRCLE-III/3.5 23/04/2010 Sospensioni, sgarvi, e discarichi                           |  |  |  |  |  |
| X Archivi                                                             | 2010-EQPRCLE-III/4.1 23/04/2010 Dialzioni                                                   |  |  |  |  |  |
| Equitalia Sud     AdR                                                 | 2010-EQPRCLE-III/4.12 30/07/2010 III/4 - Dilazioni                                          |  |  |  |  |  |
| Equitalia Polis                                                       | 2010-EQPRCLE-III/5.1 21/04/2010 strag 420/2010 debitore                                     |  |  |  |  |  |
| Equitalia Umbria                                                      | 2010-EQPRCLE-III/5.3 23/04/2010 strag 413/2010 debitore                                     |  |  |  |  |  |
|                                                                       | 2010-EQPRCLE-III/5.19 01/06/2010 III/5 - Certificazioni                                     |  |  |  |  |  |
|                                                                       | 2010-EQPRCLE-III/5.20 07/06/2010 Certificazioni                                             |  |  |  |  |  |
|                                                                       | 2010-EQPRCLE-III/5.24 24/08/2010 Corrispondenza Enti e Privati                              |  |  |  |  |  |
|                                                                       | 2010-EQPRCLE-III/6.6         28/04/2010         VARIE ED EVENTUALI                          |  |  |  |  |  |

Nell'elenco sono contenute le informazioni identificative dei fascicoli:

- Numero del fascicolo (in formato completo);
- Data di apertura;
- Oggetto.

E' possibile ottenere ulteriori informazioni (stato del fascicolo, classificazione, RPA) sul fascicolo cliccando sull'icona corrispondente:

| 2010-EQPRCLE-III/5.24                                                        | 24/08/2010                          |                                               | Corrispondenza Enti e Privati |
|------------------------------------------------------------------------------|-------------------------------------|-----------------------------------------------|-------------------------------|
| Stato aperto<br>Classif. III/5 - Certificazion<br>UOR RPA Notifica Taranto - | ii<br>MIANO Giulic                  | •                                             |                               |
| 2010-EQPR <b>CL<del>E-11/0.0</del></b>                                       | 28/04/2010                          |                                               | VARIE ED EVENTUALI            |
| Stato chiuso<br>Classif. III/6 - Estratti ruolo<br>UOR RPA Procedure Presso  | o e situazioni o<br>o Terzi Taranto | contabili del contribuente<br>- D'ORIA Monica |                               |

Da ogni titolo è possibile accedere alla maschera di visualizzazione del singolo fascicolo.

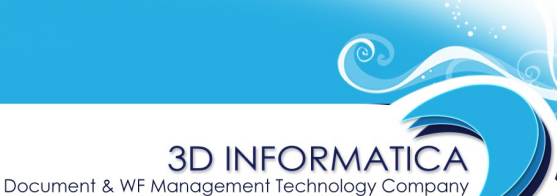

informazioni@3di.it - http:// <u>www.3di.it</u> Azienda Certificata UNI EN ISO 9001:2000

#### 4.9 VISUALIZZAZIONE DEL FASCICOLO

La maschera di visualizzazione del fascicolo contiene tutti i dati del fascicolo presenti nell'archivio Docway originario.

🙀 🎰 2012-EQUISUD-I/10.1 «Richieste di accesso agli atti.» 🖉 originale DocWay

Classif. I/10 - Archivio Aperto il 13/1/2012 Chiuso il 20120113 Documenti visualizza

#### Responsabilità

UOR RPA DG Sviluppo Applicazioni - ESPOSITO GIOVANNA

In alto a destra è presente un link "*originale Docway*" che apre la visualizzazione del fascicolo nell'archivio Docway di origine; in caso di accesso ad un archivio pregresso è necessario avere le specifiche credenziali.

Dal fascicolo è possibile accedere alla visualizzazione dei documenti contenuti tramite il collegamento ipertestuale "*visualizza*" presente nel campo **Documenti**.

#### **4.10 ORDINAMENTO DEI TITOLI**

Nella pagina di visualizzazione dei risultati di una ricerca è possibile personalizzare l'ordinamento tramite gli strumenti presenti sia sopra che sotto l'elenco:

| Ord.to avanzato Ord.to sem | lice Non ordinato | tir. | : >>> |
|----------------------------|-------------------|------|-------|
|----------------------------|-------------------|------|-------|

- **Ordinamento semplice** : consente di definire un unico criterio di ordinamento differente da quello predefinito; dai menù a tendina è possibile scegliere il campo su cui basare l'ordinamento e stabilirne l'andamento (crescente / decrescente) ;

- **Ordinamento avanzato** : consente di impostare uno o più criteri di ordinamento in relazione tra loro; il comando apre una nuove finestra per l'impostazione dei criteri:

Document & WF Management Technology Company

 BOLOGNA - Via Speranza, 35 - 40068 S. Lazzaro di Savena - Tel. 051.450844 · Fax. 051.451942

 ROMA
 Via Torino, 150 - 00141 - Tel. 06.97271370 · Fax. 06.97271670

informazioni@3di.it - http:// <u>www.3di.it</u> Azienda Certificata UNI EN ISO 9001:2000

| oampi per demine ordinamento | Ordine scelto |
|------------------------------|---------------|
| 🚹 Tipo                       |               |
| D Numero                     |               |
| 🔁 Data                       |               |
| Mittente/Destinatario        |               |
| Oggetto                      |               |
| • N.Rec.                     |               |
| Repertorio cod               |               |
|                              |               |
|                              |               |
|                              |               |
|                              |               |
|                              |               |
|                              |               |

Nella colonna di sinistra c'è l'elenco dei campi che è possibile utilizzare per la definizione dell'ordinamento; nella colonna di destra i campi selezionati per impostare l'ordinamento.

I campi possono essere "*trascinati*" da una colonna all'altra, fino ad ottenere l'ordinamento desiderato; la freccia indica l'andamento del criterio di ordinamento (crescente / decrescente): cliccando sopra le freccia l'andamento cambia.

L'ordine dei campi definisce la gerarchia degli ordinamenti: il primo campo è l'ordinamento primario, il secondo quello secondario...

| Campi per definire ordinamento | Ordine scelto           |
|--------------------------------|-------------------------|
| 🕥 Тіро                         | 🕥 Data                  |
| 🕥 Numero                       | • Mittente/Destinatario |
| Oggetto                        |                         |
| N.Rec.                         |                         |
| Repertorio cod                 |                         |
|                                |                         |
|                                |                         |
|                                |                         |
|                                |                         |
|                                |                         |
|                                |                         |
|                                |                         |
|                                |                         |

Document & WF Management Technology Company

 BOLOGNA - Via Speranza, 35 - 40068 S. Lazzaro di Savena - Tel. 051.450844 · Fax. 051.451942

 ROMA
 Via Torino, 150 - 00141 - Tel. 06.97271370 · Fax. 06.97271670

informazioni@3di.it - http:// <u>www.3di.it</u> Azienda Certificata UNI EN ISO 9001:2000

Il comando "**Imposta**" ritorna all'elenco dei titoli della ricerca, riportando in modo evidente l'ordinamento impostato.

| Ord.to a | vanzato Ord.to semplice | Ordinamento personalizzato/avanzato 🗧 dir. 👔 | : Doriginali DocWay pagina 1 di 1 🖬 🕷 🕨                                                                                                    |
|----------|-------------------------|----------------------------------------------|----------------------------------------------------------------------------------------------------|
| Тіро     | Numero                  | Data +(1) Mittente/Destinatario ↓(2)         | Oggetto                                                                                                    |
| 3        | 2011-EQUISUD-0000003    | 13/01/2011 WEF - Dipartimento delle Finanze  | Domanda di iscrizione nell'albo nazionale ex art. 53, comma 1, del D.lgs. 15 dicembre 1997, n. 446.                                                                                                    |
| 3        | 2011-EQUISUD-0000004    | 20/01/2011 General                           | Servizio di brokeraggio assicurativo                                                                                                    |
| ø        | 2011-EQUISUD-0000013    | 11/03/2011 Amministratore delegato           | Attivazione polizze assicurative derivanti dai contratti di Gruppo Equitalia Spa -<br>Determina a contrarre ai sensi dell'art. 11, comma 2 del D. Igs. 12 Aprile 2006 n. 163                                                           |
| 3        | 2011-EQUISUD-0000014    | 11/03/2011 Amministratore delegato           | Richiesta di attivazione coperture assicurative Gruppo Equitalia                                                                                                    |
| <b>3</b> | 2011-EQUISUD-0000021    | 16/03/2011 KP                                | Ordine di acquisto per l'affidamento dei servizi di revisione legale dei conti, ex art.2409<br>bis e seguenti c.c., del bilancio di esercizio di Equitalia Sud S.p.A, relativamente agli<br>esercizi sociali 2011, 2012 e 2013 Lotto 1 |

#### **4.11 PAGINAZIONE DEI RISULTATI**

I risultati di una ricerca vengono paginati in modo da consentirne una migliore consultazione. In alto a destra e in basso a destra si trovano i comandi per la navigazione delle pagine:

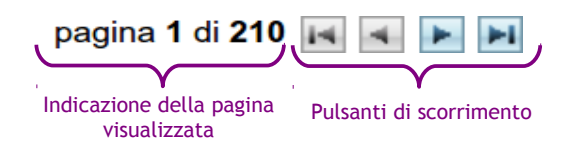

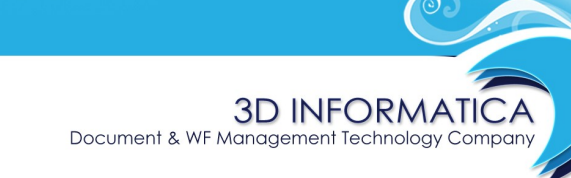

informazioni@3di.it - http:// <u>www.3di.it</u> Azienda Certificata UNI EN ISO 9001:2000

#### 4.12 BARRA DELLA SESSIONE

Nella "zona sessione" è presente una barra che storicizza le operazioni eseguite durante una sessione di ricerca; tramite i relativi link è possibile ritornare alla visualizzazione delle pagine precedenti:

| ARCHIVIO DOCWAY : Rice    | rca 🕻 | Risultati di ricerca 🗜 Titoli [DB_polis] 🗜 Documento         |
|---------------------------|-------|--------------------------------------------------------------|
| Ricerca Documenti         |       |                                                              |
| Ricerca Fascicoli         |       | 🔂 Prot n. 45548 del 11/2/2011 (2011-EQPOLIS-0045548          |
| DB List                   |       | Mittente SABRINA                                             |
|                           |       | Dati doc. Raccomandata a mano                                |
|                           |       | Oggetto PROVA AGENDA LEGALE DOCWAY DFSDFGRG RGERG ERG ERG ER |
| Equitalia Sud             |       | Allegati 0 - nessun allegato                                 |
| ✓ × AdR ✓ Equitalia Polis | <     | Classif. I/9 - Privacy e accesso agli atti (CRP)             |
| 🚺 Equitalia Pragma        | <     | Responsabilità                                               |
| Equitalia Umbria          | <     | UOR RPA DIR APPLICATION MANAGEMENT - ANTIMO                  |
|                           |       | Documenti informatici                                        |
|                           |       | Allegati □ DOC001.pdf □ DOC001_1.txt                         |

Dalla visualizzazione del singolo documento:

- **Titoli [DB\_polis]** : link che ritorna alla visualizzazione dell'elenco dei documenti recuperati nell'archivio Polis;

- *Risultati della ricerca* : link che ritorna all'esito riassuntivo della ricerca dove sono indicate le occorrenze trovate per ciascun archivio;

- **Ricerca** : link che ritorna alla maschera di ricerca con i parametri impostati per la sessione di ricerca.